# 专家审稿系统使用说明

#### 1.登录途径

途径一:点击邀请函中的"同意审稿"直接进入专家审稿界面,下载盲审稿,填写审稿意见 (推荐);拒绝审稿则点击"不接受审稿邀请"。

途径二:在学报官网"专家审稿系统"输入用户名、密码(用户名和密码详见审稿邀请邮件), 点击"登录", 进入专家审稿界面。

手机版

| 《北京建筑大学学报》   | 审稿专家中                                        | ⊐/Ù                               |       |                                        |                    |   |
|--------------|----------------------------------------------|-----------------------------------|-------|----------------------------------------|--------------------|---|
|              | 投稿须知                                         | 版权协议                              | 论文模板  | 首页                                     | 联系方式               |   |
|              | E-mail或姓名:<br>客码:<br>如果您已经注册帐号               | 应记望<br>, 请直接登录                    | 专家件中国 | 根据审利<br>的账户、                           | 高邀请邮<br>密码登录       |   |
| 光京建筑大学学振<br> | □ (未存並約<br>本刊)較励您 <u>自荐力本<br/>真实信息</u> ,我们会尽 | 登;<br><u>刊审稿人</u> ,请如实;<br>快给您回复。 | 素统,   | 在外审专家中心圣<br>在外审专家中心圣<br>在线审稿<br>与编辑部在线 | 稿<br>録后,您可以:<br>较流 |   |
|              |                                              |                                   |       |                                        |                    |   |
|              | 本系统的登录密码区                                    | 分大小写                              |       |                                        |                    | 5 |

图 1 专家登录界面

### 2.专家工作界面

专家审稿界面分两个区域:稿件处理区和学术不端检测区,如图示:

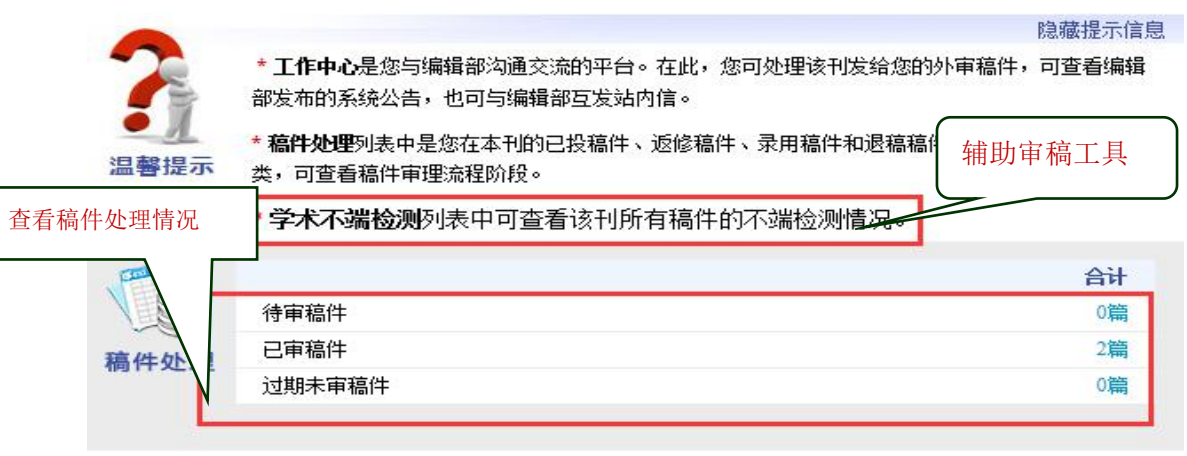

#### 图 2 专家工作桌面

## 3.专家审稿操作

1) 点击上图稿件处理区中的"待审稿件", 进入稿件列表页面, 选择"同意评审"或"拒绝评审"。

| 100000   |                          |                                            |                                                                  |                 |                                                                      |                                                                                             | S               | 1.011              |
|----------|--------------------------|--------------------------------------------|------------------------------------------------------------------|-----------------|----------------------------------------------------------------------|---------------------------------------------------------------------------------------------|-----------------|--------------------|
| 关键       | 词:                       |                                            | 投稿日期                                                             | :               |                                                                      | 至                                                                                           |                 | 检索                 |
|          |                          |                                            |                                                                  |                 |                                                                      |                                                                                             |                 |                    |
| 待审       | 稿件                       |                                            |                                                                  |                 |                                                                      |                                                                                             |                 |                    |
|          |                          |                                            |                                                                  |                 |                                                                      |                                                                                             | 共1条结果           | : 每页显示 10条 20条 50条 |
| 序号       | 标题                       | 作者                                         | 计划栏目                                                             | 稿号              | 学科                                                                   | 投稿时间↓                                                                                       | 当前阶段            | 立即处理               |
| <b>1</b> | 哈尔滨工业>                   | *****                                      |                                                                  | 2016.11.23.0004 |                                                                      | 2016/11/23                                                                                  | 专家评审            | 同意评审   拒绝评审        |
| 🔲 全逆     | ;取消全选                    |                                            |                                                                  | C               |                                                                      |                                                                                             | $\triangleleft$ | 第1页共1页 1 跳车        |
|          |                          |                                            |                                                                  |                 | 选择                                                                   | 同意或推                                                                                        | 绝               |                    |
|          | 待审<br>序号<br>1<br>二<br>全边 | 待审稿件     序号   标题     1   哈尔滨工业。     全法取消全选 | 待审稿件     序号   标题   作者     1   哈尔滨工业   ******     全选取消全选   ****** |                 | 待审稿件   序号 标题 作者 计划栏目 稿号   1 哈尔宾工业 ******* 2016.11.23.0004   二 全选取消全选 | 待审蕴件     序号   标题   作者   计划栏目   蕴号   学科     1   哈尔宾工业 >   2016.11.23.0004       全选取消全选   近托择 |                 |                    |

图 3 专家同意或拒绝审稿

2)同意审稿,进入评审页面,<mark>每次填写审稿意见后需要临时保存。</mark>如在论文原稿中有 修改标注或其他附件,可通过"请上传外审意见附件"中"添加文件"进行上传。审稿意见 完善后请点击"完成提交",即完成审稿。

| 题目   | 哈尔滨工业大学学报 |                                     | 稿号                                    | 2016.11.23.0004 |  |  |
|------|-----------|-------------------------------------|---------------------------------------|-----------------|--|--|
| 作者姓名 | ****      |                                     | 收稿曰期                                  | 2016/11/23      |  |  |
| 通讯地址 | ****      |                                     | 邮政编码                                  | ****            |  |  |
| 评价参考 | 设计及方法     | □合理 □有创新 □不完整                       |                                       |                 |  |  |
|      | 内容        | □ 有创意 □ 无新意但可作为                     | ==>>>>>>>>>>>>>>>>>>>>>>>>>>>>>>>>>>> |                 |  |  |
|      | 数据        | □ 正确可靠 □ 有误 □ 统计学处理不当               |                                       |                 |  |  |
|      | 讨论        | □论点明确与内容相符 □重点不够突出 □重复结果没有深入讨论      |                                       |                 |  |  |
| 处理   | 结果        | □可刊用 □修后再审 □改为短篇、简报或经验介绍 □不适合本刊 □退稿 |                                       |                 |  |  |
|      |           |                                     |                                       |                 |  |  |

| 请上传外审意见附件       | 上传审改稿          |  |
|-----------------|----------------|--|
| 上传:<br>外审意见附件 ∨ | 添加文件 多文件上传 删除  |  |
|                 | 完成审稿           |  |
|                 | 完成提交 临时保存 关闭本页 |  |

图 4 专家审理稿件